# COM PODEM FER ELS PAGAMENTS?

# **OPCIÓ 1**: Per efectuar pagaments a través del caixer automàtic·

### 0 SI TÉ TARGETA DE CRÈDIT O DÈBIT DEL BANC SABADELL:

- 1. Introduïu la vostra targeta de crèdit o dèbit i premi l'opció +OPERACIONS.
- 2. Un cop hàgiu accedit a +operacions, trieu l'opció <u>PAGAMENT A TERCERS</u>.

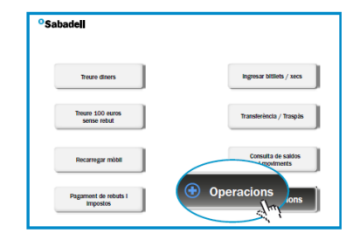

| •Sabadell<br>Pagament a tercers |                       |
|---------------------------------|-----------------------|
| a flory                         | Canstar número secret |
| Calxers més propers             | Canviar idioma        |
| Descarregar<br>BSMòvil          |                       |
| 🕞 Enrere                        |                       |

### SI TÉ TARGETA DE CRÈDIT O DÈBIT D'UNA ALTRA ENTITAT BANCÀRIA:

- 1. Introduïu la vostra targeta de crèdit o dèbit i directament s'obre el menú principal.
- 2. Trieu l'opció <u>PAGAMENT A TERCERS</u>.

#### DINS LA PANTALLA DE PAGAMENT A TERCERS:

3. Marqueu el codi de l'entitat de la nostra escola (06227) i premeu acceptar.

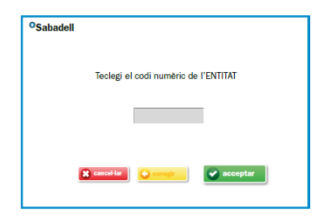

CONFIRMEU QUE L'ENTITAT ÉS LA CORRECTA!

- 4. Mireu que el concepte que voleu pagar surt a la pantalla i premeu el concepte desitjat.
- 5. CAL QUE INTRODUIU LA INFORMACIÓ ADDICIONAL: nom de l'alumne i curs. I premeu

acceptar.

| •Sabadell |                                               |   |   |   |   |   |          |    |            |   |   |   |  |
|-----------|-----------------------------------------------|---|---|---|---|---|----------|----|------------|---|---|---|--|
|           | Teclegi la informació addicional del pagament |   |   |   |   |   |          |    |            |   |   |   |  |
|           |                                               |   |   |   |   |   |          |    |            |   |   |   |  |
|           |                                               |   |   |   |   |   |          |    |            |   |   |   |  |
| Q         | w                                             | E | R | T | Y | U | T        | 0  | Р          | 7 | 8 | 9 |  |
| A         | s                                             | D | F | G | н | 1 | к        | L. | Ň          | 4 | 5 | 6 |  |
| z         | x                                             | c | v | в | N | м | <b>.</b> | ŀ  | ç          | 1 | 2 | 3 |  |
| 0         | -                                             | _ | Ī |   |   |   |          |    | Esborrar 0 |   |   |   |  |
|           |                                               |   |   |   |   |   |          |    |            |   |   |   |  |
| acceptar  |                                               |   |   |   |   |   |          |    |            |   |   |   |  |

6. Una vegada introduït el nom i curs de l'alumne s'imprimiran dos comprovants.
Un és per a l'escola i l'altra per a la família.

# OPCIÓ 2: Per efectuar pagaments a través de transferència.

A través de la plataforma de la vostra entitat bancària feu la **transferència** tal com les feu habitualment al número de compte següent: ES81 0081 0213 3800 0211 2119. <u>Cal que introduïu el concepte indicat: **nom sortida** + **nom i cognom alumne/a** + **curs** que fa.</u>